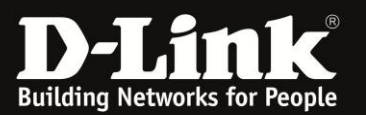

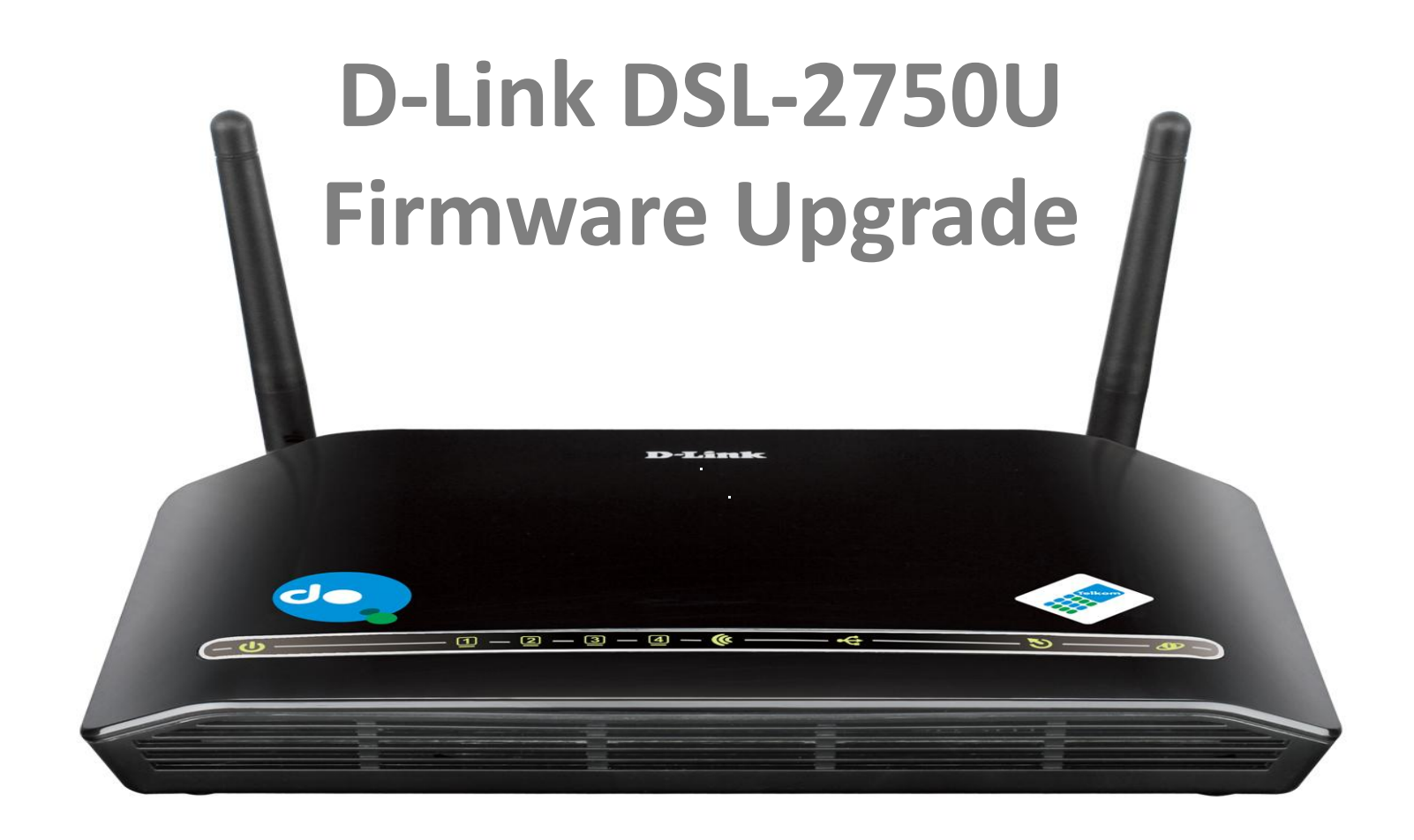

**Compiled by Marilize Truter D-Link Africa** 

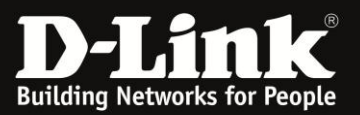

# POWER ADAPTER CONNECTION

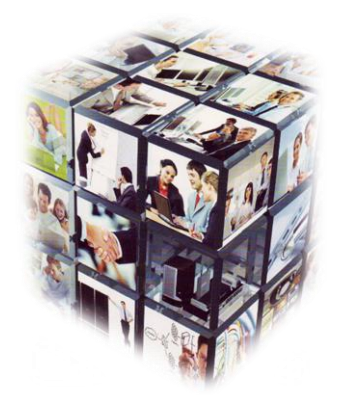

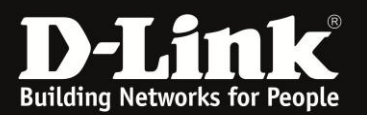

### **Power Adapter Connection**

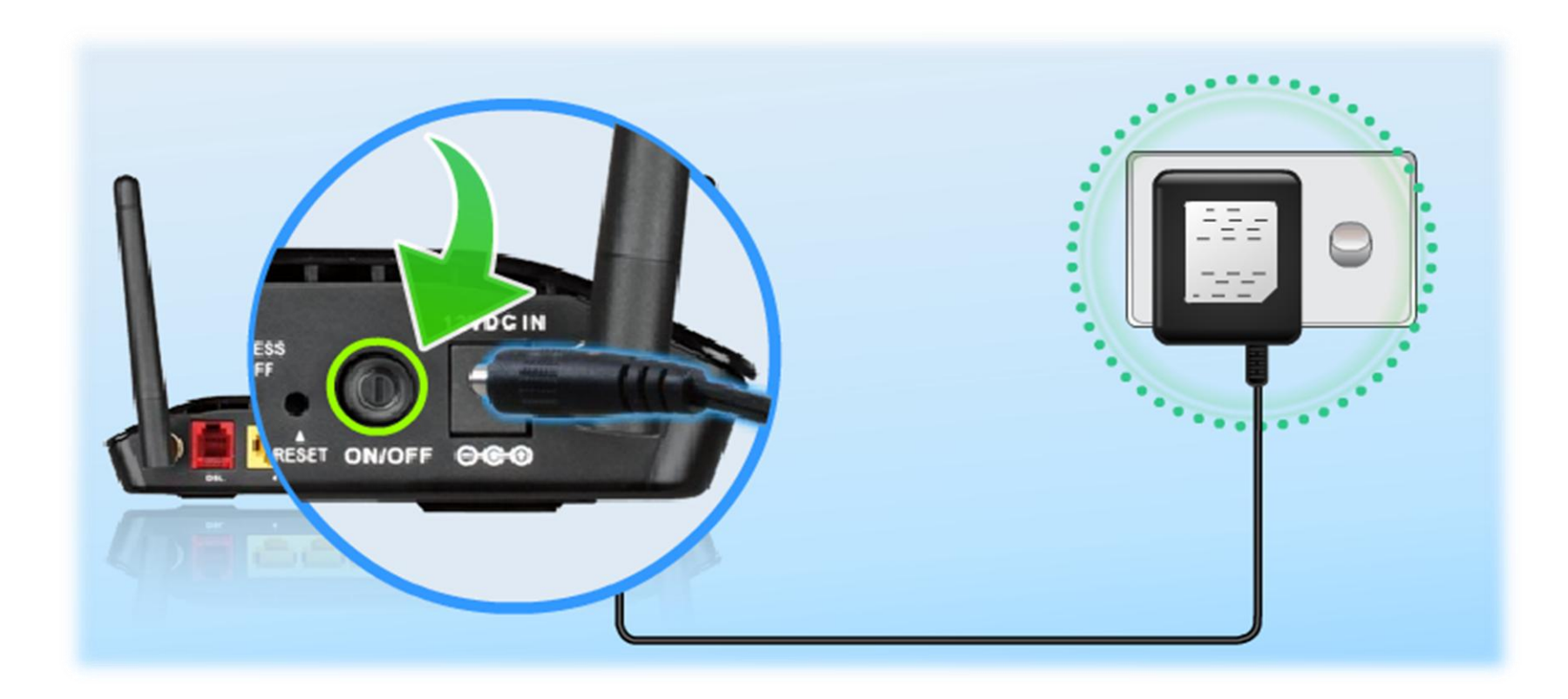

Plug the 3-Pin Power Supply/ Lightning Protection unit into the wall outlet and then connect the other end of it (12VDC IN)

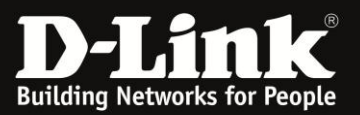

## LAN CONNECTION

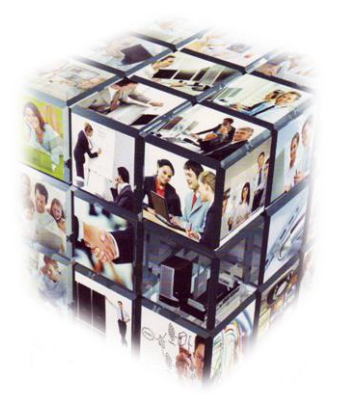

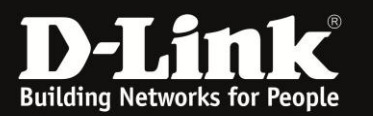

### **LAN Connection**

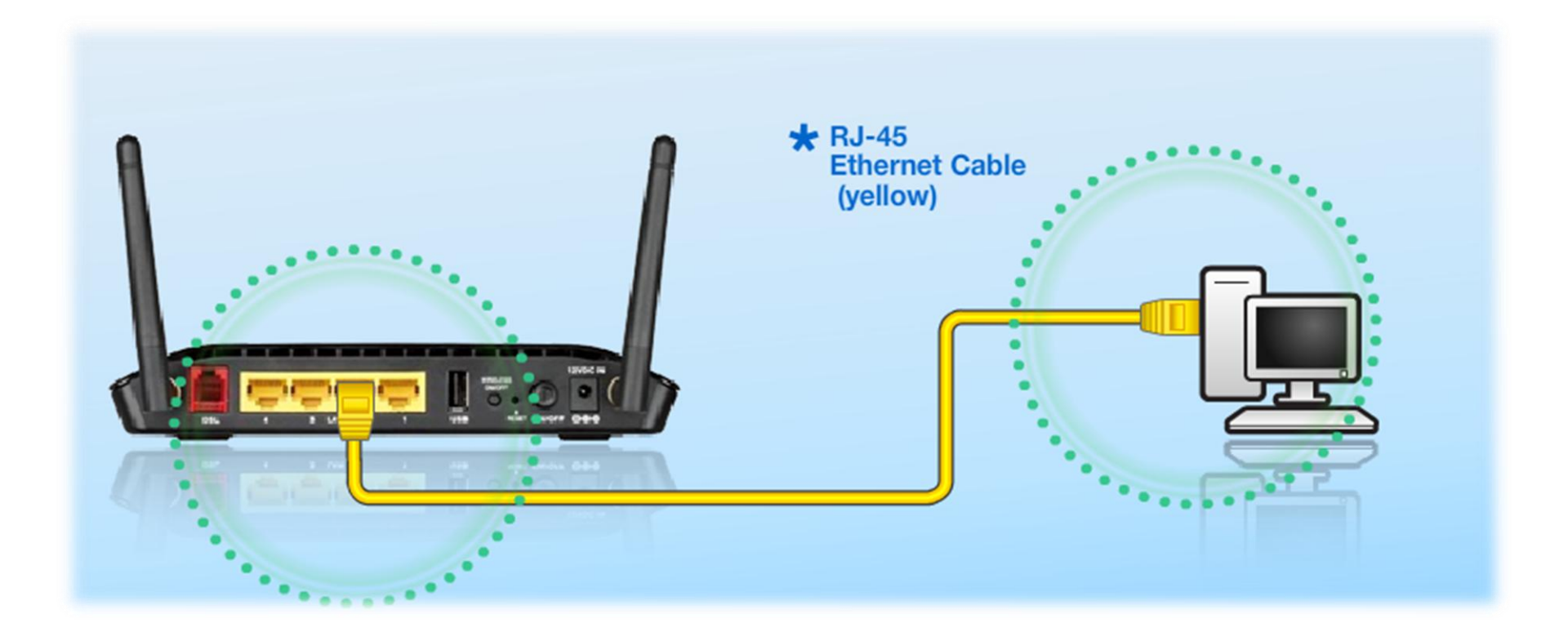

Connect the Ethernet LAN Cable to any (yellow) port on the Router and connect the other end to the LAN port of the PC

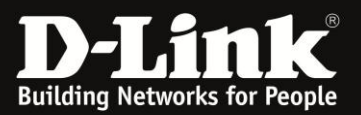

# CONNECTING TO THE UNIT VIA WEB GUI

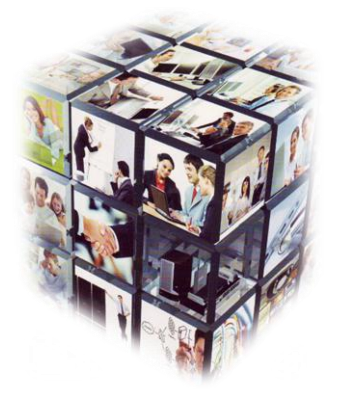

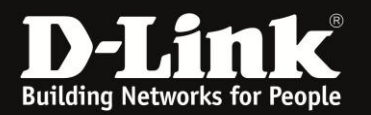

### How to login to Unit using the Web GUI

- 1. Go to your Internet Explorer or Default Browser.
- 2. In your URL field, type the Default IP (10.0.0.2) of router.
- 3. A login page will appear and you will be prompted for a Username and Password these are both "admin"

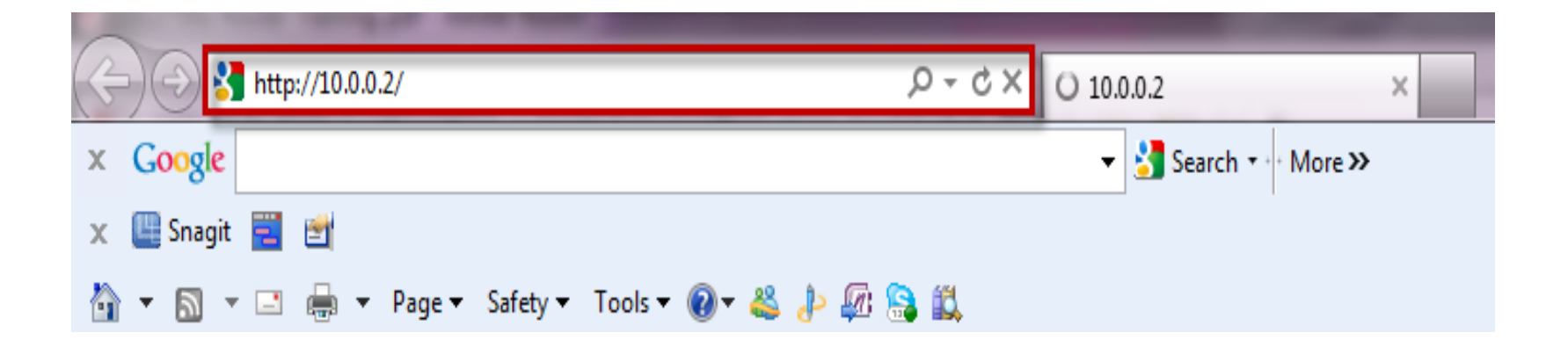

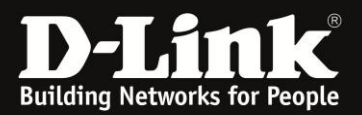

#### Connecting to the unit via Web GUI

| Username: | admin |
|-----------|-------|
| Password: | admin |

| Product Page: DSL-27 | 50U                                 | Firmware Version: AF_1.57_T10 |
|----------------------|-------------------------------------|-------------------------------|
| D-Lin                | K                                   |                               |
|                      |                                     |                               |
|                      | LOGIN                               |                               |
|                      | Welcome to DSL-2750U Web Management |                               |
|                      | Username : admin V                  |                               |
|                      | Password :                          |                               |
|                      | Login                               |                               |
|                      |                                     |                               |

#### WIRELESS

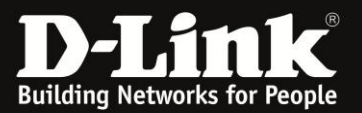

If your username and password details are correct, you will be taken to the "Home Screen" from where you can navigate your way around.

| Product Page: DSL-2750U             | J                                                                                                    |                             |                                 | ▶ <u>Site Map</u> | Firmware Version: AF_1.57_T10                                                                                                    |
|-------------------------------------|----------------------------------------------------------------------------------------------------|-----------------------------|---------------------------------|-------------------|----------------------------------------------------------------------------------------------------|
| D-Lini                              | ¢                                                                                                    |                             |                                 |                   |                                                                                                    |
| DSL-27500                           | SETUP                                                                                                    | ADVANCED                    | MAINTENANCE                     | STATUS            | HELP                                                                                                    |
| Wizard                              | SETTING UP YOUR                                                                                                    | INTERNET                    |                                 |                   | Helpful Hints                                                                                                    |
| Internet Setup<br>3G Internet Setup | There are two ways to set up your Internet connection. You can use the Web-based Internet Connection Setup Wizard or you can manually configure the connection.                                                                                                    |                             |                                 |                   | First time users are<br>recommended to run the<br>Setup Wizard. Click the<br>Setup Wizard button and<br>you will be quided step by |
| Local Network                       | Please make sure you h                                                                                                    | ave your ISP's connection s | ettings first if you choose mar | nual setup.       | step through the process of<br>setting up your ADSL                                                                                |
| Time and Date                       | INTERNET CONNEC                                                                                                    | CTION WIZARD                |                                 |                   | If you consider yourself an                                                                                                    |
| Print Server                        | You can use this wizard for assistance and quick connection of your new D-Link Router to the Internet.<br>You will be presented with step-by-step instructions in order to get your Internet connection up and<br>running. Click the button below to begin.<br>Setup Wizard<br>Note: Before launching the wizard, please ensure you have correctly followed the steps outlined in the<br>Quick Installation Guide included with the router. |                             |                                 |                   | advanced user or have<br>configured a router before,<br>click Setup->Internet<br>Setup to input all the<br>settings manually.      |
|                                     |                                                                                                    |                             |                                 |                   | More                                                                                                    |
|                                     |                                                                                                    |                             |                                 |                   |                                                                                                    |
|                                     |                                                                                                    |                             |                                 |                   |                                                                                                    |
| WIRELESS                            |                                                                                                    |                             |                                 |                   |                                                                                                    |

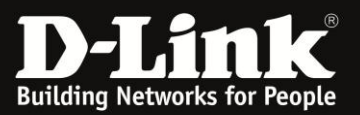

# Firmware Upgrade.

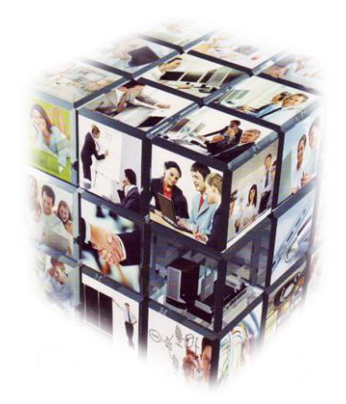

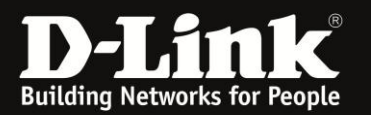

## Once logged into the DSL-2750U click on *Maintenance* followed by *Firmware Update*.

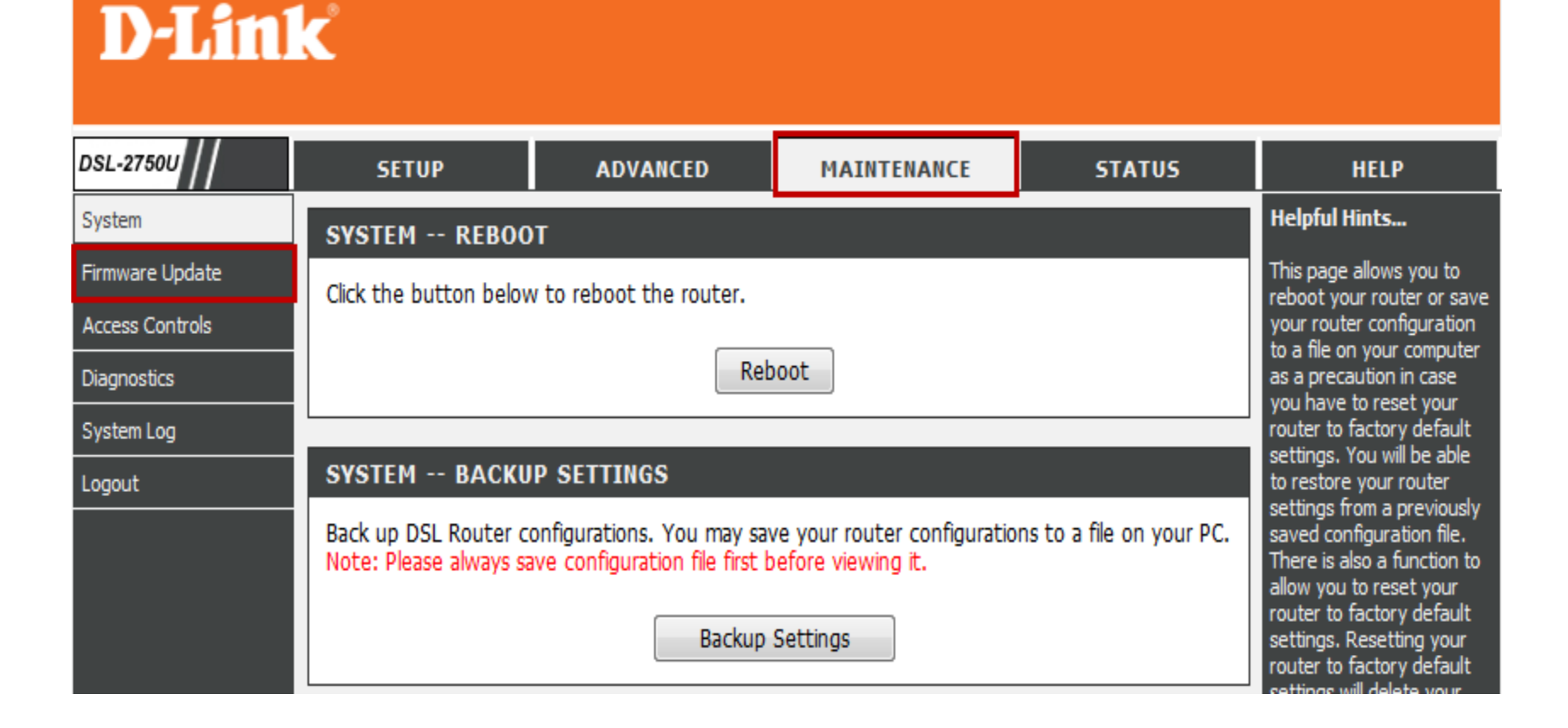

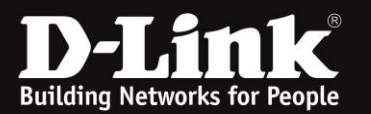

#### Click on *Browse* and browse to the required firmware on your computer.

Gan5.CT02W-B-DL-R4B061-DAF.EN\_upgrade(AF\_1.61\_T10)

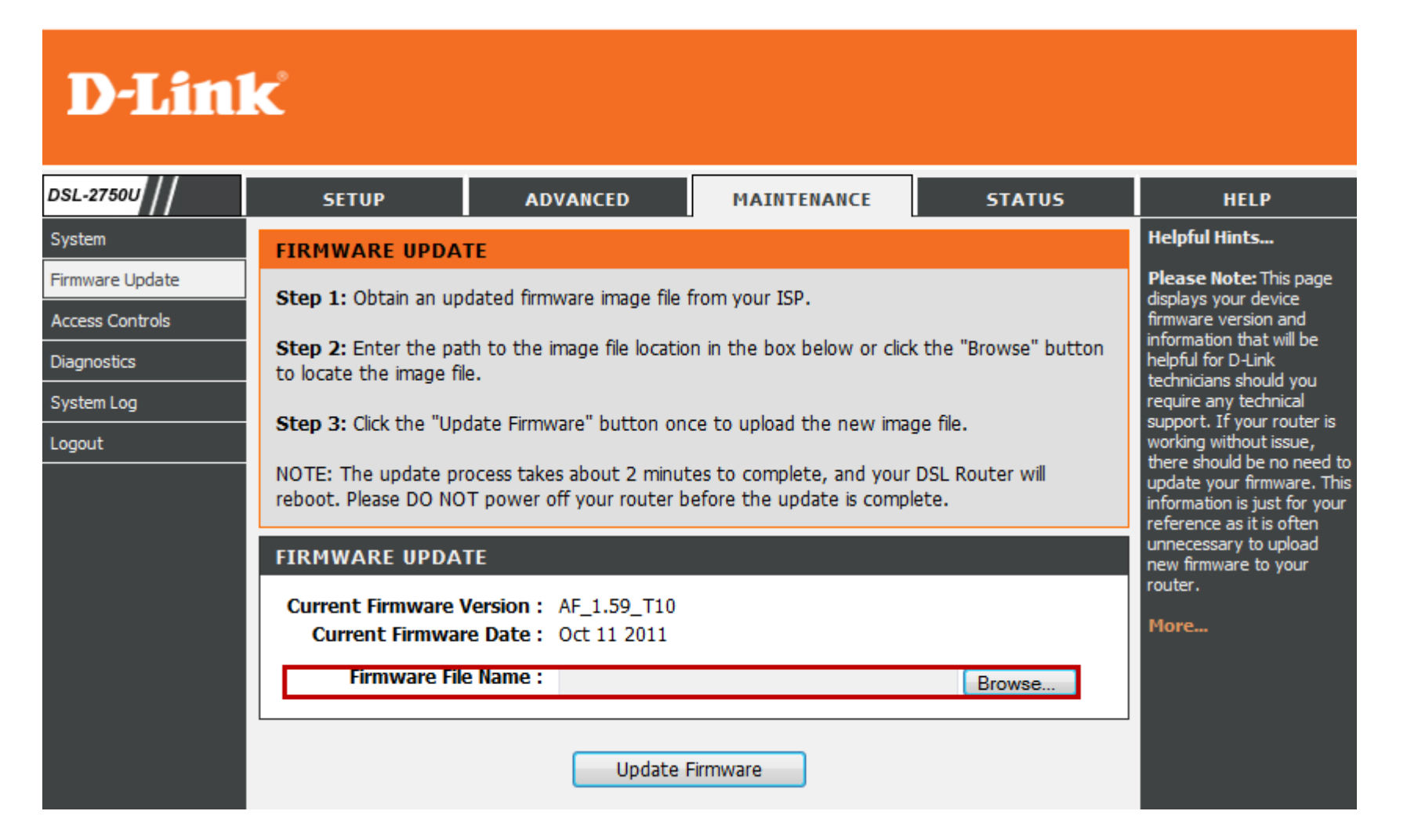

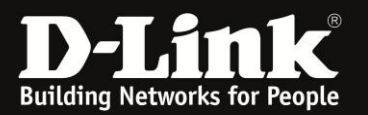

#### Select the correct firmware file, then click on **Open**.

| Choose File to Upload                                                                             |                                                                 | ×                      |
|---------------------------------------------------------------------------------------------------|-----------------------------------------------------------------|------------------------|
|                                                                                                   | ▲F1.61_T10                                                      | )12-03-27_AF1.61_T10 🔎 |
| Organize 🔻 New folder                                                                             |                                                                 | := • 🔟 🔞               |
| 🔶 Favorites                                                                                       | Name                                                            | Date modified          |
| Cesktop                                                                                           | Gan5.CT02W-B-DL-R4B061-DAF.EN_upgrade(AF_1.61_T10)              | 27/03/2012 11:03       |
| 🚺 Downloads                                                                                       | 🌒 Gan5.CT02W-B-DL-R4B061-DAF.EN_upgrade(AF_1.61_T10).part1      | 27/03/2012 3:59 /      |
| 🗐 Recent Places                                                                                   | Gan5.CT02W-B-DL-R4B061-DAF.EN_upgrade(AF_1.61_T10).part2        | 27/03/2012 4:00 /      |
| <ul> <li>Libraries</li> <li>Documents</li> <li>Music</li> <li>Pictures</li> <li>Videos</li> </ul> |                                                                 |                        |
| P Computer                                                                                        |                                                                 |                        |
| 🚢 Local Disk (C:)                                                                                 |                                                                 |                        |
| 🤯 Lenovo (D:) 📼 🔨                                                                                 | III                                                             | - F                    |
| File name                                                                                         | e: Gan5.CT02W-B-DL-R4B061-DAF.EN_upgrade(AF_1.6 ▼ All Files (*. | *)  Cancel             |

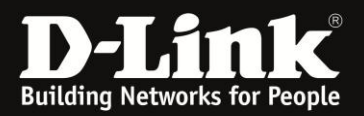

#### Select Update Firmware.

### **D-Link**

| DSL-2750U                          | SETUP                                                                                                    | ADVANCED                                                                                                    | MAINTENANCE             | STATUS        | HELP                                                                   |
|------------------------------------|----------------------------------------------------------------------------------------------------|----------------------------------------------------------------------------------------------------|-------------------------|---------------|------------------------------------------------------------------------|
| System                             | FIRMWARE UPDA                                                                                                    | TE                                                                                                    |                         |               | Helpful Hints                                                          |
| Firmware Update<br>Access Controls | Step 1: Obtain an updated firmware image file from your ISP.                                                                 |                                                                                                    |                         |               | Please Note: This page<br>displays your device<br>firmware version and |
| Diagnostics                        | Step 2: Enter the path to the image file location in the box below or click the "Browse" button<br>to locate the image file. |                                                                                                    |                         |               | helpful for D-Link                                                     |
| System Log                         |                                                                                                    |                                                                                                    |                         | a.            | require any technical                                                  |
| Logout                             | NOTE: The update pr<br>reboot. Please DO NO                                                                                  | working without issue,<br>there should be no need to<br>update your firmware. This<br>information is just for your<br>reference as it is often |                         |               |                                                                        |
|                                    | FIRMWARE UPDATE                                                                                                    |                                                                                                    |                         |               |                                                                        |
|                                    | Current Firmware<br>Current Firmwar<br>Firmware Fil                                                                          | Version: AF_1.59_T10<br>re Date: Oct 11 2011<br>e Name: C:\Users\mariliz                                                                       | zet\Videos\Gan5.CT02W-E | B-DL-F Browse | router.<br>More                                                        |
|                                    |                                                                                                    | Update F                                                                                                    | Firmware                |               |                                                                        |

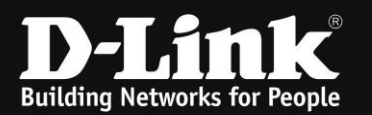

### Once you have selected **Update Firmware**, the DSL-2750U will automatically Reboot.

#### **DSL ROUTER UPDATE**

Uploading is in progress. The DSL Router will reboot upon completion. Please wait...

19%

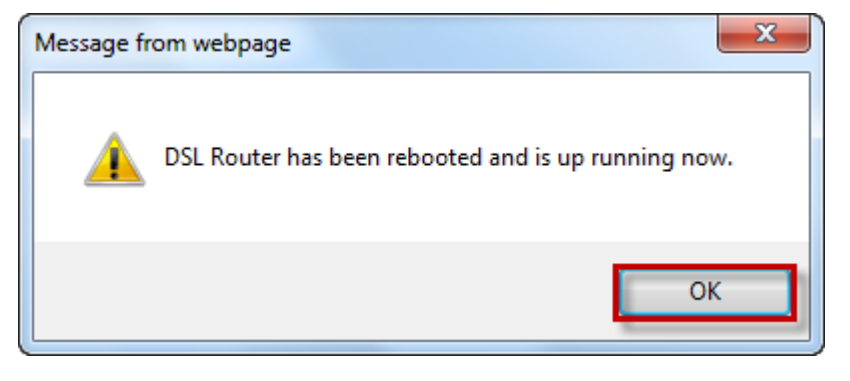

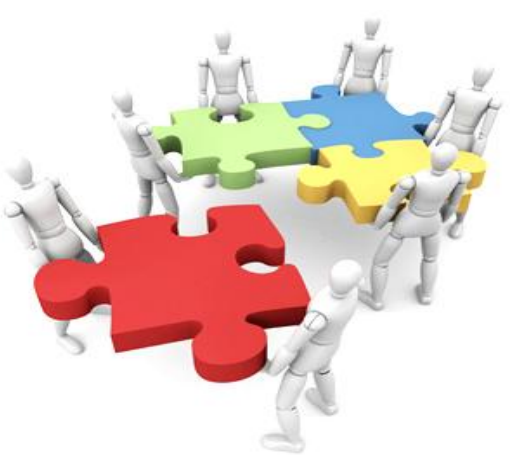

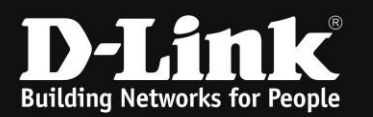

Confirm that the firmware upload was successful by looking at the upper right hand corner of your Web GUI or by selecting *Status* and then *Device Info*.

| Product Page: DSL-275 | 50U                       |                                                                      |                          | ▶ <u>Site Map</u> Fir | mware Version: AF_1.61_T10 |  |
|-----------------------|---------------------------|----------------------------------------------------------------------|--------------------------|-----------------------|----------------------------|--|
| <b>D-Lin</b>          | k                         |                                                                      |                          |                       |                            |  |
| DSL-2750U             | SETUP                     | ADVANCED                                                             | MAINTENANCE              | STATUS                | HELP                       |  |
| Device Info           | DEVICE INFO               |                                                                      |                          |                       | Helpful Hints              |  |
| Wireless Clients      | This information reflects | This page displays a summary overview of your                        |                          |                       |                            |  |
| DHCP Clients          |                           | This information reflects the current status of your DSE connection. |                          |                       |                            |  |
| Logs                  | SYSTEM INFO               |                                                                      |                          |                       | summary of your Internet   |  |
| Statistics            |                           |                                                                      |                          |                       | wireless and Ethernet      |  |
| Route Info            | Model Name:               |                                                                      | DSL-2750U                |                       | status.                    |  |
| Logout                | Time and Date:            |                                                                      | Mon Jul 18 00:06:51 2011 |                       | More                       |  |
|                       | rinnware version.         |                                                                      | N_1.01_110               |                       | 1                          |  |

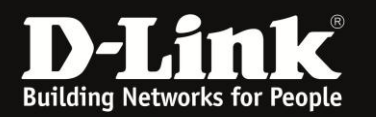

### Please ensure to Logout each time an Upgrade has been Completed! You can achieve this by selecting *Maintenance* and then *Logout*.

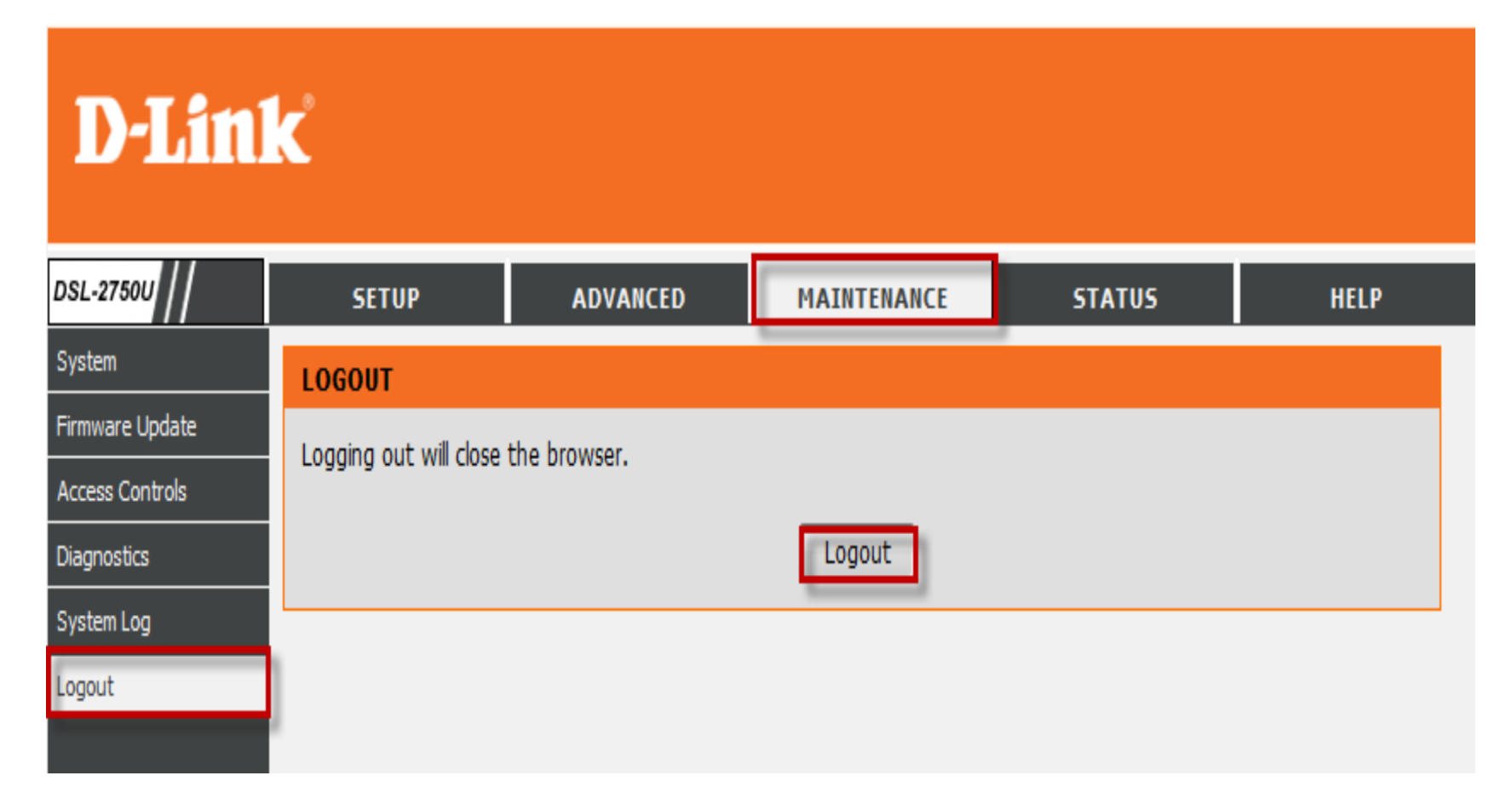